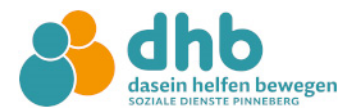

Liebe Eltern,

Sie erreichen das Eltern Portal zur Anmeldung Ihrer Kinder für die Nachmittagsbetreuung bei der DHB – Soziale Dienste Pinneberg gGmbH unter folgendem Link:

https://dhb-pinneberg.gtspro.de/elternportal/registrierung

Nach Eingabe werden Sie aufgefordert sich zu registrieren. Dies erfolgt folgendermaßen:

### 1. Registrierung im System

Hier geben Sie Ihre persönlichen Daten ein und vergeben ein Passwort.

|                | Elternportal                                              |
|----------------|-----------------------------------------------------------|
|                | GTSPRO                                                    |
|                | dhb<br>dasein helfen bewegen<br>soziale dienste pinneberg |
|                | Registrierung                                             |
| E-Mail Adresse |                                                           |
|                |                                                           |
| Vorname        |                                                           |
| Nachname       |                                                           |
| Passwort       |                                                           |
|                |                                                           |
| Passwort best  | ätigen                                                    |
|                |                                                           |
|                |                                                           |
|                | Registrieren                                              |
|                | Stattdessen anmelden                                      |
|                | Version: v2.3.6                                           |
|                | 2025 ©ivPRO                                               |
|                |                                                           |

#### 2. Registrierung bestätigen

Nach Klicken auf Registrieren wird Ihnen eine E-Mail zugeschickt. Bitte öffnen Sie diese, und klicken auf den Bestätigungslink in der E-Mail.

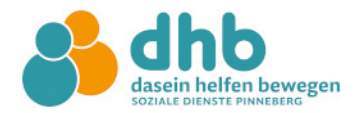

#### 3. Anmeldung im Elternportal

Im Anschluss können Sie sich im Elternportal mit Ihrer E-Mail-Adresse und dem vergebenen Kennwort anmelden:

https://dhb-pinneberg.gtspro.de/elternportal/anmeldung

Nach erfolgreicher Anmeldung müssen zunächst die Sorgeberechtigten angelegt werden. Es ist wichtig alle vorhandenen Felder auszufüllen.

Es muss eine Bankverbindung angegeben werden über die abgerechnet werden darf.

| Image: Second Second | version 1 version 1   version 1 version 1   version 1 version 1   version 1 version 1   version 1 version 1   version 2 version 1   version 2 version 1   version 2 version 1   version 2 version 1   version 2 version 1   version 2 version 1   version 2 version 1   version 2 version 1 | Prison 1       Prison 1         Prison 1       Prison 1         Prison 1       Prison 1         Prison 1       Prison 1         Vortame       Tagt Betreuungskosten zu         Vortame       Nachname   | Sorgeberechtigte anlegen | rstes müssen Sorgeberechtigte im System angelegt werden.<br>Bitte alle Felder ausfüllen.                 |
|----------------------------------------------------------------------------------------------------|----------------------------------------------------------------------------------------------------|----------------------------------------------------------------------------------------------------|--------------------------|----------------------------------------------------------------------------------------------------|
| Yp       Trägt Betreuungskosten zu         Mutter       100%         Sie sich beim Betreiber melden         Vorname       Nachname                                                                                                    | Typ       Trägt Betreuungskosten zu         Mutter       100%       Tägt Betreuungskosten zu         Tab diese Person nicht 100% der Kosten übernehmen kann, müssen       Tägt Betreuungskosten zu         Vorname       Nachname                                                           | Typ       Tagt Betreuungskosten zu         Mutter       100%         Tals diese Person nicht 100% der Kosten übernehmen kann, müssen         Vorname       Nachname                                     | Person 1 Person 1 Ferti  | )                                                                                                    |
| Typ     Trägt Betreuungskosten zu       Mutter     100%       Fals diese Person nicht 100% der Kosten übernehmen kann, müssen       Sie sich bein Betreiber melden       Vorname       Nachname                                                                                                    | Typ       Trägt Betreuungskosten zu         Mutter       100%         Falls diese Person nicht 100% der Kosten übernehmen kann, müssen         Sie sich beim Betreiber melden         Vorname         Nachname         Weiter                                                               | Typ       Trägt Betreuungskosten zu         Mutter       100%         Falls diese Person nicht 100% der Kosten übernehmen kann, müssen<br>Sie sich beim Betreiber melden         Vorname       Nachname | Person Informationen     |                                                                                                    |
| Mutter  Vorname  Nachname Weiter Weiter                                                                                                    | Mutter     100%     •       Falls diese Person nicht 100% der Kosten übernehmen kann, müssen<br>Sie sich beim Betreiber melden     •       Vorname     Nachname                                                                                                    | Mutter v 100% v Falls diese Person nicht 100% der Kosten übernehmen kann, müssen Sie sich beim Betreiber melden Vorname Nachname Weiter                                                                 | Тур                      | Trägt Betreuungskosten zu                                                                                |
| Vorname Nachname Weiter                                                                                                    | Vorname Nachname Weiter                                                                                                    | Vorname Nachname Weiter                                                                                                    | Mutter                   | 100%     Falls diese Person nicht 100% der Kosten übernehmen kann, müssen Sie sich beim Betreiber melden |
| Weiter                                                                                                    | Weiter                                                                                                    | Weiter                                                                                                    | Vorname                  | Nachname                                                                                                 |
|                                                                                                    |                                                                                                    |                                                                                                    |                          | Weiter                                                                                                   |

| _                         |                                                                                                    |
|---------------------------|----------------------------------------------------------------------------------------------------|
| Sorgeberechtigte anlegen  |                                                                                                    |
|                           | Als erstes müssen Sorgeberechtigte im System angelegt wenden.<br>Bitte alle Felder aufüllten.                                                                                                    |
|                           |                                                                                                    |
|                           | -0-                                                                                                    |
| Person 1 Informationen    | Terry Control of Control of Contr |
| Zusätzliche Informationen |                                                                                                    |
| Strafie                   | Hausrummer                                                                                                    |
|                           | 3                                                                                                    |
| Postleitzahl              | Dri                                                                                                    |
| 25421                     | Frneberg                                                                                                    |
| E-Mull Advesse            | Telefon Melal                                                                                                    |
|                           |                                                                                                    |
|                           |                                                                                                    |
| I GREGA PENNIK            |                                                                                                    |
|                           |                                                                                                    |
| Alleinerzethend           | Beruhstang<br>V ja v                                                                                                    |
| Lastschrifteinung         |                                                                                                    |
| P                         | ·                                                                                                    |
| Bankbezeichnung           |                                                                                                    |
|                           |                                                                                                    |
| IBAN                      |                                                                                                    |
|                           |                                                                                                    |
| к                         |                                                                                                    |
|                           |                                                                                                    |
| Kontoishaber              |                                                                                                    |
|                           |                                                                                                    |
|                           |                                                                                                    |
|                           | Zaruck Weiter                                                                                                    |

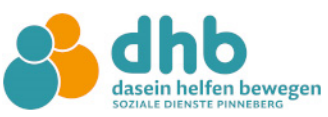

| Iternportal                                |                                | Daten zu folgende                   | em Schuljahr anzeigen                          |   |
|--------------------------------------------|--------------------------------|-------------------------------------|------------------------------------------------|---|
|                                            |                                | Schuljahr 2024/25                   | i                                              |   |
| යි Dashboard                               | Die Bestellung der Ferienbetre | euung ist freigeschaltet! Sie finde | en diese beim Kind unter Betreuungsleistungen! |   |
| ✓ Persönliche Daten<br>Sorgeberechtigter 1 | Die Bestellung von Zusatzkurs  | en ist freigeschaltet! Sie finden o | diese beim Kind unter Betreuungsleistungen!    |   |
| ✓ Persönliche Daten<br>Sorgeberechtigter 2 | 🗍 Meine Kinder                 | I                                   | S Meine Betreuungsleistungen                   | : |
| Meine Kinder                               |                                |                                     |                                                |   |
| Meine Betreuungsleistungen                 |                                |                                     |                                                |   |
| Meine Ermäßigungen                         |                                |                                     |                                                |   |
| Meine Dokumente                            |                                |                                     |                                                |   |
| 🗄 Kennwort ändern                          |                                |                                     |                                                |   |
| 🗢 Logout                                   |                                |                                     |                                                |   |

In der Menüleiste auf der linken Seite sehen Sie Ihre bereits eingegebenen Daten, unter "Persönliche Daten Sorgeberechtigter 1". Sie können einen weiteren Sorgeberechtigen eintragen.

## 4. Erfassen der Angaben im Bereich "Meine Kinder"

| Elternportal                                                       |              |                                          | Date                                  | en zu folgend                         | lem Schuljah                     | r anzeigen                            |                                                                       |    |
|--------------------------------------------------------------------|--------------|------------------------------------------|---------------------------------------|---------------------------------------|----------------------------------|---------------------------------------|-----------------------------------------------------------------------|----|
|                                                                    |              |                                          | Sc                                    | huljahr 2024/2                        | 25                               |                                       |                                                                       | ~  |
| ☆ Dashboard                                                        | Kinder       |                                          |                                       |                                       |                                  |                                       |                                                                       |    |
| <ul> <li>Persönliche Daten</li> <li>Sorgeberechtigter 1</li> </ul> | Nachname     | Vorname                                  | Schule                                | Klasse                                | Status                           | Kind-Stufe                            | GTS Direktzugriff                                                     |    |
| ✓ Persönliche Daten<br>Sorgeberechtigter 2                         |              |                                          |                                       |                                       |                                  |                                       |                                                                       |    |
| Meine Kinder                                                       | —— A         | NMELDUN                                  | g zum la                              | AUFEND                                | EN SCHU                          | JLJAHR                                |                                                                       |    |
| Se Meine Betreuungsleistungen                                      | Hi           | er können Sie Ihi<br>cht in der Betreut  | r Kind im laufer<br>ung ist, oder für | nden Schuljah<br>r das Sie Kurs       | nr registrieren,<br>se wählen mö | das üblicherweis<br>chten. Wenn diese | e schon eingeschult, jedoch noo<br>e Funktion derzeit deaktiviert ist | ch |
| S Meine Ermäßigungen                                               | ga           | enden Sie sich bi<br>inztag@halstenb     | tte an den Betr<br>ek.de.             | eiber (Gemeir                         | nde Halstenb                     | ek), Tel.: +494101                    | 491139 oder per E-Mail an                                             |    |
| Meine Dokumente                                                    | Fa           | Ills Ihr Kind berei                      | ts oben geliste                       | t ist, ist keine.                     | Aktion nötig.                    |                                       |                                                                       |    |
| Kennwort ändern                                                    | Kind zum lau | ıfenden Schulja                          | hr anmelden                           |                                       |                                  |                                       |                                                                       |    |
| ♡ Logout                                                           |              |                                          |                                       |                                       |                                  |                                       |                                                                       |    |
|                                                                    | N            | EUANMEL                                  | DUNG ZU                               | IM KOMN                               | MENDEN                           | SCHULJAH                              | IR                                                                    |    |
|                                                                    | Hi<br>Fa     | er können Sie Ihi<br>Ills Ihr Kind berei | re Kinder anme<br>ts oben geliste     | elden, die im k<br>t ist, ist keine . | kommenden S<br>Aktion nötig.     | ichuljahr eingesch                    | ult werden.                                                           |    |
|                                                                    | Kind zum ko  | mmenden Schu                             | lliahr anmelde                        | n                                     |                                  |                                       |                                                                       |    |

Wählen Sie eines der grünen Felder.

Hier können Sie nun alle Angaben zu Ihrem Kind, bzw. Ihren Kindern erfassen:

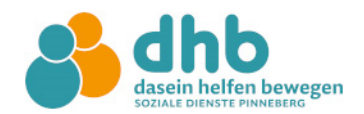

| 8                    | Vorname          | Nachname                     | Schule                  | Klasse    |
|----------------------|------------------|------------------------------|-------------------------|-----------|
| Persönliche Daten    |                  |                              | ~                       |           |
| 8                    | Straße           | Hausnummer                   | Postleitzahl Ort        |           |
| Sorgeberechtigte     |                  |                              | XXXXXX                  |           |
| Ŵ                    | Geburtsdatum     | Geschlecht                   | Status                  | Kindstufe |
| Betreuungsleistungen | TT . MM . JJJJ 🛗 | männlich v                   |                         | 1         |
| Ermäßigungen         | BuT Nummer       |                              |                         |           |
| ***<br>***           | Datum Anmeldung  | Datum Erstaufnahme Betreuung | Entlassungsdatum Schule |           |
| Einverständnisse     | 26.04.2024       | TT . MM . JJJJ               | 31.07.2028              |           |
| ක්<br>Essen          |                  |                              |                         |           |
| (GD)                 |                  |                              |                         |           |

Sollten Sie eine Bildungs- und Teilhabekarte besitzen, so tragen Sie bitte die zugehörige Nummer im Feld BuT Nummer ein.

#### 5. Schritt Bestellung von Betreuungsleistungen

Den Bearbeitungsmodus erreichen Sie, wenn Sie auf den Stift rechts von der Zeile Ihres Kindes anklicken. Anschließend wählen Sie im Bereich des jeweiligen Kindes bitte den Bereich Betreuungsleistungen.

| Elternportal                             |                                                   |                               | Daten zu f                                              | olgendem                  | Schuljahr anzeig                     | en                               |                                       |          |
|------------------------------------------|---------------------------------------------------|-------------------------------|---------------------------------------------------------|---------------------------|--------------------------------------|----------------------------------|---------------------------------------|----------|
|                                          |                                                   |                               | Schuljahr                                               | 2025/2026                 |                                      |                                  |                                       | ~        |
| 🛱 Dashboard                              | Kinder                                            |                               |                                                         |                           |                                      |                                  |                                       |          |
| Persönliche Daten<br>Sorgeberechtigter 1 |                                                   |                               |                                                         |                           |                                      | Kind-                            | GTS                                   |          |
| √ Persönliche Daten                      | Nachname                                          | Vorname                       | Betreuungseinrichtung                                   | Klasse                    | Status                               | Stufe                            | Direktzugriff                         | ~        |
| Sorgeberechtigter 2                      |                                                   |                               | OGT Hans-Claussen-<br>Schule                            | 1C                        | in aktiver<br>Betreuung              | 1                                | 8                                     | ()       |
| Meine Betreuungsleistungen               |                                                   |                               |                                                         |                           |                                      |                                  |                                       | -        |
| Meine Ermäßigungen                       | Registrierer                                      | NEUES F                       | KIND REGISTRIEREN<br>1d nur, wenn einer der f           | olgenden                  | Fälle zutrifft:                      |                                  |                                       |          |
| Meine Dokumente                          | Das Kind wir                                      | d in diesem                   | oder dem nächsten Schu                                  | ljahr neu e               | ingeschult und                       | soll (falls ange                 | boten) in der                         |          |
| 份 Kennwort ändern                        | Betreuung, o                                      | ler Ferienbe                  | etreuung oder für die Kur                               | swahl ange                | meldet werden                        |                                  |                                       |          |
| 🗢 Logout                                 | Das Kind ist<br>oder für die                      | bereits eing<br>Kurswahl ar   | eschult, soll aber zum er<br>ngemeldet werden           | ten Mal (fa               | ills angeboten) ii                   | n der Betreuu                    | ng, der Ferienbetr                    | euung    |
|                                          | <ul> <li>Das Kind war<br/>Betreuung, c</li> </ul> | r bereits für<br>ler Ferienbe | r die Betreuung an einer (<br>etreuung oder für die Kur | irundschul<br>swahl an ei | ie angemeldet, s<br>iner weiterführe | oll aber nun (f<br>nden Schule a | alls angeboten) in<br>ngemeldet werde | der<br>n |
|                                          |                                                   |                               |                                                         |                           |                                      |                                  |                                       |          |

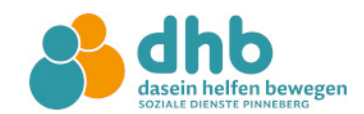

| Wählen  | Sie | Betreuun  | asleistuna | bestellen | /ändern |
|---------|-----|-----------|------------|-----------|---------|
| vvanicn | OIC | Detredung | goloistung | Destenen  | andern  |

| 8                    | Betreuung                       | gsleistungen vergangener Monate                                |                                |                    |        |
|----------------------|---------------------------------|----------------------------------------------------------------|--------------------------------|--------------------|--------|
| Persönliche Daten    | Monats                          | auswahl 🗸                                                      |                                |                    |        |
| Î                    | Bestellte                       | Zusatzkurse                                                    |                                |                    |        |
| Betreuungsleistungen | ID                              | Kurs Bezeichnung                                               | Laufzeit                       | Nächste Berechnung |        |
| Ermäßigungen         | Bestellte<br>Name<br>Alle auski | Ferienbetreuungen<br>Laufzeit Status<br>lappen Alle einklappen | Nichtabzurechnen               | de Tage            | Kosten |
| Essan                |                                 | i i                                                            | 3etreuungsleistungen bestellen | /ändern            |        |
|                      |                                 |                                                                |                                |                    |        |

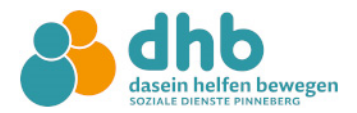

Wählen Sie Ihre Betreuungsleistung und den gewünschten Zeitpunkt.

Klicken Sie auf Preisliste, sehen Sie die aktuellen Preise. Evtl. Preisänderung sehen Sie bei "Meine Dokumenten".

# Der Haken bei "ich habe die Betreuungsvereinbarung gelesen" muss geklickt werden. Sie akzeptieren damit die Vertragsbedingungen.

| Betreuungsleistungen bearbeiten (u.U. genehmigungspflichtig)                                       | ×                                                        |
|----------------------------------------------------------------------------------------------------|----------------------------------------------------------|
|                                                                                                    | Preisliste                                               |
| Verpflegung                                                                                        |                                                          |
| Betreuungsleistung                                                                                 |                                                          |
| Keine                                                                                              |                                                          |
| Kernbetreuung                                                                                      |                                                          |
| Betreuungsleistung                                                                                 |                                                          |
| Keine                                                                                              |                                                          |
| Betreuungsleistung                                                                                 |                                                          |
| Keine                                                                                              |                                                          |
| Betreuungsleistung                                                                                 |                                                          |
| Keine ~                                                                                            |                                                          |
| Zurücksetzen                                                                                       |                                                          |
|                                                                                                    | Zeitpunkt der gewünschten Änderung                       |
|                                                                                                    | Unterjährige Betreuungsänderung ~                        |
|                                                                                                    | August 2025 V                                            |
| WICHTIG<br>Fine Änderung der gehuchten Module während des laufenden Schuliahres ist nur bei Vorlie | Grund des Änderungsantrages                              |
| wichtiger Gründe möglich (siehe Betreuungs-Vereinbarung)                                           | Veränderung der Arbeitszeiten mit schriftlichem Nachweis |
|                                                                                                    |                                                          |
| Ich habe die Betreuungs-Vereinbarung gelesen und stimme<br>ihr ausdrücklich zu.                    | Abbrechen Änderung speichern/beantragen                  |

Speichern und beantragen Sie die Betreuungsleistung.

Sobald die Betreuungsleistung durch uns genehmigt wurde, sehen sie das in Ihrem Konto im Bereich "Meine Betreuungsleistungen".

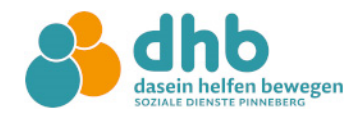

### Bei "Meine Dokumente" finden Sie hilfreiche Dokumente.

| dhb<br>dasein helfen bewegen<br>SOZIALE DIENSTE PINNEEEEG |                                                           |                              |                                                       |                                                                      |
|-----------------------------------------------------------|-----------------------------------------------------------|------------------------------|-------------------------------------------------------|----------------------------------------------------------------------|
| Elternportal                                              |                                                           |                              | Daten zu folgendem Schul                              | ijahr anzeigen                                                       |
|                                                           |                                                           |                              | Schuljahr 2025/2026                                   |                                                                      |
| බ Dashboard                                               | Me                                                        | eine                         | Dokumente                                             |                                                                      |
| ✓ Persönliche Daten<br>Sorgeberechtigter 1                | #                                                         | Art                          | Bezeichnung                                           | Download                                                             |
| ✓ Persönliche Daten<br>Sorgeberechtigter 2                |                                                           |                              |                                                       | Bezüglich welchen Monats soll der Kostenbescheid<br>erstellt werden? |
| Meine Kinder                                              | 1 PDF Kostenbescheid Betreuung für<br>Claussen-Schule, 1C | Kostenbescheid Betreuung für | Bitte Monat auswählen 🗸 🗸                             |                                                                      |
| Seine Betreuungsleistungen                                |                                                           |                              |                                                       | Download 📥                                                           |
| Meine Ermäßigungen                                        |                                                           | 2025                         | The sector of the OPT LIFE FIRE DE                    | Download                                                             |
| 🖞 Meine Dokumente                                         | 2                                                         | PDF                          | Elternbroschure UGT HCS SJ25_26                       |                                                                      |
| 윤 Kennwort ändern                                         | 3                                                         | PDF                          | Preisblatt OGT                                        | Download                                                             |
| ♡ Logout                                                  |                                                           |                              |                                                       | Download                                                             |
|                                                           | 4                                                         | PDF                          | AGBs zum Betreuungsvertrag                            |                                                                      |
|                                                           | 5                                                         | PDF                          | SEPA Mandat für Sorgeberechtigte(n) Sakina Aref Alali | Download                                                             |
|                                                           | Hin                                                       | weis z                       | zum Öffnen der Daten                                  |                                                                      |

# ! Vergessen Sie nicht, dass Lastschriftmandat auszufüllen und bei uns einzureichen!

| dhb<br>dasein helfen bewegen<br>soziale dienste pinnesera |                                                      |                  |                                               |     |
|-----------------------------------------------------------|------------------------------------------------------|------------------|-----------------------------------------------|-----|
| Elternportal                                              | Da                                                   | aten zu folgende | em Schuljahr anzeigen                         |     |
|                                                           |                                                      | Schuljahr 2025/2 | 026                                           | ~   |
| ନ୍ତି Dashboard                                            | Bitte das SEPA Lastschriftmandat ausdruck            | en und unterschr | ieben per Post an den Betreiber zurücksenden. | Das |
| ✓ Persönliche Daten<br>Sorgeberechtigter 1                |                                                      | :                | S Meine Betreuungsleistungen                  | :   |
| ✓ Persönliche Daten<br>Sorgeberechtigter 2                |                                                      |                  |                                               |     |
| Meine Kinder                                              | NEUANMELDUNGEN_KLASSE_1 - OGT Har                    | GT Hans-         |                                               |     |
| Seine Betreuungsleistungen                                | Claussen-Schule                                      |                  |                                               |     |
| 😂 Meine Ermäßigungen                                      |                                                      |                  |                                               |     |
| 🕒 Meine Dokumente                                         | NEUANMELDUNGEN_KLASSE_1 - OGT Har<br>Claussen-Schule | 15-              |                                               |     |
| 🗄 Kennwort ändern                                         |                                                      |                  |                                               |     |
| ♡ Logout                                                  |                                                      |                  |                                               |     |